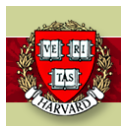

iProcurement How To: How to Use the iProcurement Requisition Search APEX Tool

25-Jan-2022

### Overview

The iProcurement Requisition Search APEX Tool was built to fulfill a need to be able to retrieve requisition, PO, and Invoice information from the previously used iProcurement system known as HCOM which was replaced with Buy2Pay (Jaggaer). HCOM has now been officially retired as of 26-JAN-2022.

### Logging In

A User will Log into Oracle and select the HRVD^IPRO^Inquiry Responsibility

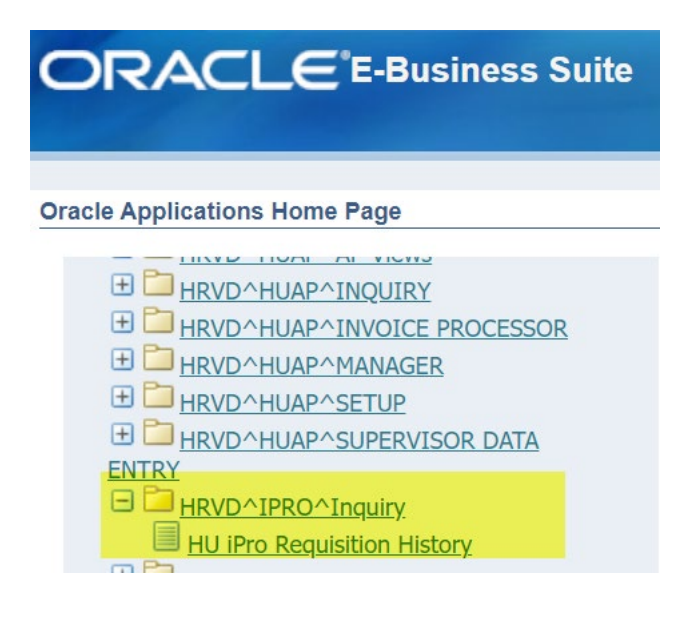

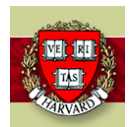

#### iProcurement How To:

#### How to Use the iProcurement Requisition Search APEX Tool

#### 25-Jan-2022

## Landing Page

Once the user has selected the responsibility, the form will open. Within the form, the user will have various ways of doing their search.

The user may search by:

- Requisition Number
- PO Number
- Preparer
- Approver
- Date Range (Req Creation Date)

If you have access to HART, you may click on the 'Reporting – Hart' button to get to the Procure to Pay Dashboard where you can get to the IPRO Reporting queries. Please note you must have access to HART.

|                                          | tory    |                            | Contractor of    |
|------------------------------------------|---------|----------------------------|------------------|
| Search: iPro Requisitions H              | listory |                            |                  |
| Requisition Number starts wit 🗘          |         |                            |                  |
| PO Number starts wit 🗘                   |         |                            |                  |
| Preparer is +                            |         | 8≡ <- click ^ to search fo | or a preparer    |
| Approver is +                            |         | 8≡ <- click ^ to search fo | or an approver   |
| Req. Creation Date between (DD-MON-YYYY) |         | ]                          | and              |
|                                          | SEARCH  | RESET                      | Reporting - HART |
|                                          |         |                            |                  |
|                                          |         |                            | 8<br>8           |

| ORACLE <sup>®</sup> iPro | Requisition History                                           |     | AND DESCRIPTION OF THE OWNER OF THE OWNER OF THE OWNER OF THE OWNER OF THE OWNER OF THE OWNER OF THE OWNER OF T |
|--------------------------|---------------------------------------------------------------|-----|----------------------------------------------------------------------------------------------------|
| Search: iPro Re          | Search                                                        | ×   |                                                                                                    |
| Requisition Num          | grenier<br>Gremer, weimaa 5 - 405 mozo                        | Q . |                                                                                                    |
| PO Numi                  | Grenier, Melinda Patterson - 1057239                          | 8   | -                                                                                                    |
| Ргера                    | Grenier, Pierre-Olivier - 51437357                            |     | 8 = <- Click ^ to search for a preparer   8 = <- click ^ to search for an approver                              |
| Req. Creation Date bet   | Grenier, Rachel Egan - 11439918                               |     | and                                                                                                    |
|                          | Grenier, Richard F - 20/14204<br>Grenier, Robert E - 50410609 |     | RESET                                                                                                    |
|                          | Grenier, Suzanne Marie - 10517710                             |     | Home Logout                                                                                                    |

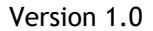

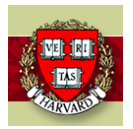

## iProcurement How To: How to Use the iProcurement Requisition Search

APEX Tool

25-Jan-2022

### Results

Once the search has been completed, the results will appear at the bottom of the page. Clicking on any of the blue hyperlinks will allow the user to drill down to additional information.

|                                  | ition History  |                |                               | Contraction of the local division of the local division of the loc |                               |
|----------------------------------|----------------|----------------|-------------------------------|----------------------------------------------------------------------------------------------------|-------------------------------|
|                                  |                |                |                               | A DESCRIPTION OF THE OWNER OF THE OWNER OF THE OWNER OF THE OWNER OF THE OWNER OF THE OWNER OF THE OWNER OF THE                                                                                                    | Home Logout                   |
|                                  |                |                |                               |                                                                                                    | Logged In As <b>2071420</b> 4 |
| Requisition Number starts        | s wit 🗢        |                |                               |                                                                                                    |                               |
| PO Number starts                 | s wit \$ 70003 | 118931         |                               |                                                                                                    |                               |
| Preparer is 4                    | \$             | 8≡ <- 0        | click ^ to search for a prepa | rer                                                                                                    |                               |
| Approver is 4                    | \$             | §≡ <- (        | click ^ to search for an appr | over                                                                                                    |                               |
| Req. Creation Date between (DD-M | MON-YYYY)      |                | and                           |                                                                                                    |                               |
|                                  | SEARC          | CH             | la la                         | f Reporting - HART                                                                                                    |                               |
| Q~                               | Go Actic       | ons 🗸          |                               |                                                                                                    | u <sup>7</sup>                |
| Number Tran                      | п Туре         | Approver       | Status                        | PO Number                                                                                                    | Link To Attachments           |
| 7872442 IProcurement             |                | D'Aleo, Nicole | Approved                      | 70003118931                                                                                                    | 88                            |

## Link to Attachments

If the user clicks on the Link to Attachments "88" link, any attachments that were associated with the Requisition or PO will appear.

PLEASE NOTE: Invoice Images will not appear here. You will need to contact AP to get copies of any associated images you may need or request the Image Retrieval Responsibility

| ORACLE <sup>®</sup> iPro R     | equisition H     | listory          |                                                  |
|--------------------------------|------------------|------------------|--------------------------------------------------|
|                                |                  |                  |                                                  |
| Attachment List:               |                  |                  |                                                  |
| Please use your browser back a | rrow to return t | o previously dis | played screens or to return to the Search screen |
| File Name                      | Upload Date      | Entity Name      |                                                  |
| hpspectre.png                  | 01-JAN-2020      | PO_LINES         |                                                  |
| PO_127_70003118931_0_US.pdf    | 03-JAN-2020      | PO_HEADERS       |                                                  |
| PO_127_70003118931_1_US.pdf    | 03-FEB-2020      | PO_HEADERS       |                                                  |
|                                |                  | 1 - 3            |                                                  |

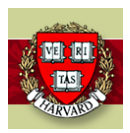

# iProcurement How To: How to Use the iProcurement Requisition Search APEX Tool

25-Jan-2022

# Requisition

r.

If the user clicks on the Requisition Number link, the Requisition Header information will appear.

|                                             | Requisition Detail      |                          |                            | ×                   |
|---------------------------------------------|-------------------------|--------------------------|----------------------------|---------------------|
| _                                           | Requisition Detail      |                          |                            |                     |
| Requisition Number s                        |                         |                          |                            | Print               |
| PO Number s                                 |                         |                          |                            |                     |
| Preparer                                    | Requisition Detail      |                          |                            |                     |
|                                             | Number 7872442          | Currency USD             |                            |                     |
| Approver i                                  | Status Approved         | Cancelled No             |                            |                     |
| Req. Creation Date between (D               | Approver D'Aleo, Nicole | Preparer Castanon, Oscar |                            |                     |
|                                             | Description HP computer |                          |                            |                     |
|                                             | PURCHASE                |                          |                            |                     |
| Qv                                          | Line Description Amo    | unt Requested Cancelled  | Cancel<br>Reason Requestor | Buyer Supplier      |
| Number                                      | Computer hp<br>spectre  | 1 06-JAN-2020 No         | Castanon,<br>Oscar         | HP PRODUCTS<br>CORP |
| 7872442 IProcureme                          |                         |                          |                            |                     |
| Please use your browser's back arrow to ret |                         |                          |                            |                     |

If the user clicks on the Line #, the Line Detail information will appear (including the GL Coding)

| Requisition Line Distributi | on                  |                            |                       | ×        |
|-----------------------------|---------------------|----------------------------|-----------------------|----------|
| Requisition Line            | Distribution        |                            |                       |          |
|                             |                     |                            |                       | Print    |
| Number                      | 7872442             | Line                       |                       | 1        |
| Order Number                | 70003118931         | Description                | Computer hp spectre   |          |
| Status                      | Approved            | Price                      |                       | 1,406.00 |
| Unit of Measure             | Each                | Quantity                   |                       | 1        |
| Cancelled                   | No                  | Cancel Reason              |                       |          |
| Requestor                   | Castanon, Oscar     | Supplier                   | HP PRODUCTS CORP      |          |
| Buyer                       |                     | Preparer                   | Castanon, Oscar       |          |
| Distribution Tub Org        | Object Quantity     | Charge Account             |                       |          |
| 1 520 45314                 | 6750 1 520.453      | 14.6750.024003.730001.0000 | .65367                |          |
| Purchase Order              | Line                |                            |                       |          |
| Line Supplier Item Num      | ber Description I   | Price Qty Ordered Qty Inv  | oiced Unit of Measure |          |
|                             | Computer hp spectre | 1406 1 0                   | Each                  |          |

Please note that you may also PRINT any of these pages

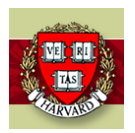

#### iProcurement How To:

#### How to Use the iProcurement Requisition Search APEX Tool

25-Jan-2022

### Status

If the user clicks on the Status link (generally says 'Approved'), the user will see all the approvals the requisition went through

| Requisi     | ition A           | ction l          | Histo | ory            |               |                      |                                                                |
|-------------|-------------------|------------------|-------|----------------|---------------|----------------------|----------------------------------------------------------------|
|             |                   |                  |       |                |               |                      | Print                                                          |
| Requisi     | ition A           | ction l          | Histo | ory            |               |                      |                                                                |
| Numb        | oer <b>78724</b>  | 42               | Curre | ency           | USD           |                      |                                                                |
| Creation Da | ate 01-JAN        | I-2020           | 1     | Total          | 1,406.00      | )                    |                                                                |
| Stat        | us Appro          | ved              | Cance | elled          | No            |                      |                                                                |
| Approv      | /er D'Aleo        | , Nicole         | Prep  | barer          | Castano       | n, Oscar             |                                                                |
| Descripti   | on <b>HP co</b> r | nputer           |       |                |               |                      |                                                                |
|             | PURCH             | IASE             |       |                |               |                      |                                                                |
| Sequence    | Date              | Statu            | S     | Doc<br>F       | ument<br>Path |                      | Notes                                                          |
| 1           | 01-JAN-<br>2020   | SUBMIT           | (     | Casta<br>Oscar | non,          | Hi Nicol<br>used for | e, my personal computer that I have<br>work so far just broke. |
| 2           | 03-JAN-<br>2020   | APPROVE          |       | D'Ale          | o, Nicole     |                      |                                                                |
| 3           | 03-FEB-<br>2020   | SUBMIT<br>CHANGE | (     | Casta<br>Oscar | non,          |                      |                                                                |
|             | 03-FEB-           |                  |       |                |               |                      |                                                                |

## **PO Number**

If the user clicks on the PO Number Link, the PO Information will appear including Invoices and Payments links for further information

| ORACLE      | Pro Requisition Histo | ory          |             |                                                                                                    |                              |
|-------------|-----------------------|--------------|-------------|----------------------------------------------------------------------------------------------------|------------------------------|
|             |                       |              |             | A CONTRACTOR OF THE OWNER OF THE OWNER OF THE OWNER OF THE OWNER OF THE OWNER OF THE OWNER OF THE OWNER OF THE | Home Logout                  |
|             |                       |              |             |                                                                                                    | Logged In As <b>20714204</b> |
| Q~ [        | Go                    | Actions 🗸    |             |                                                                                                    |                              |
| Invoice Num | Invoice Date          | Gross Amount | Po Number   | Payment Number                                                                                                 | Vendor Name                  |
| 210547398   | 22-MAY-2020           | 67.20        | 40003174792 | 100000665678 - Check                                                                                           | W B MASON COMPANY INC        |
| 208540764   | 06-MAR-2020           | 576.92       | 40003174792 | 100000655993 - Check                                                                                           | W B MASON COMPANY INC        |

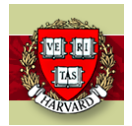

#### iProcurement How To:

How to Use the iProcurement Requisition Search APEX Tool 25-Jan-2022

If you click on the PO Number in this screen, you will see the PO Detail information

| RAC               |                               | sition History                                    |                                                  |       |                |                 |                 |                  |                     |        |                    |                     |
|-------------------|-------------------------------|---------------------------------------------------|--------------------------------------------------|-------|----------------|-----------------|-----------------|------------------|---------------------|--------|--------------------|---------------------|
| 11                |                               |                                                   |                                                  |       |                |                 |                 |                  |                     |        |                    | Home Lo             |
|                   |                               |                                                   |                                                  |       |                |                 |                 |                  |                     |        | Logge              | d In As <b>2071</b> |
| urchas            | e Order Detai                 |                                                   |                                                  |       |                |                 |                 |                  |                     |        |                    |                     |
|                   |                               |                                                   |                                                  |       |                |                 |                 |                  |                     |        |                    | Prin                |
| urchas            | e Order Detai                 |                                                   |                                                  |       |                |                 |                 |                  |                     |        |                    |                     |
| O Number          | 40003174792                   | Ship-To Location                                  | H06033                                           |       | Bill-To Loc    | ation HCO       | MBILLTO         |                  |                     |        |                    |                     |
| Revision          |                               | 0 Carrier                                         |                                                  |       | Payment T      | erms 3/10       | , 2.5/30 Net    | 31               |                     |        |                    |                     |
| Туре              | Standard Purchase Or          | der FOB                                           |                                                  |       | Freight T      | erms            |                 |                  |                     |        |                    |                     |
| Order Date        | 02-MAR-2020                   | Supplier                                          | W B MASON COMPANY                                | Y INC | Curr           | ency <b>USD</b> |                 |                  |                     |        |                    |                     |
| Status            | Open                          | Supplier Location                                 | 01_PRIMARY                                       |       |                | Total 647.      | 65              |                  |                     |        |                    |                     |
| ine Iten.<br>Numl | n Supplier Item<br>ber Number | Desci                                             | ription                                          | Price | Qty<br>Ordered | Qty<br>Received | Qty<br>Invoiced | Qty<br>Cancelled | Ship-To<br>Location | Status | Unit of<br>Measure | Promise<br>Date     |
| 1                 | LIP291                        | Tea Bags, Regular, 100/B                          | 3X                                               | 4.57  | 1              |                 | 1 1             | 0                | H06033              | Closed | Each               | 04-MAR-<br>2020     |
| 2                 | DXE2340PATH                   | Pathways Paper Hot Cu<br>Lids), 1000/Carton       | os, 10 oz (Fits Large                            | 52.59 | 2              |                 | 2 2             | 0                | H06033              | Closed | Each               | 04-MAR-<br>2020     |
| 3                 | TWG09180                      | A comforting herbal tea<br>AND tangy lemon. Caffe | made with spicy ginger<br>eine free. 25 bags per | 3.31  | 4              |                 | 4 4             | 0                | H06033              | Closed | Each               | 04-MAR<br>2020      |

PLEASE NOTE: If you click on a PO Number from the results screen and there are no invoices associated, the results page will appear blank. To get to the PO Information, go through the Requisition Number to retrieve the PO Number.

| ORACLE <sup>®</sup> iPro             | Requisition History                                         |                   | - |
|--------------------------------------|-------------------------------------------------------------|-------------------|---|
|                                      |                                                             |                   |   |
|                                      |                                                             |                   |   |
| Q~                                   | Go Actions ∽                                                |                   |   |
|                                      |                                                             | $\bigcirc$        |   |
|                                      |                                                             | $\sim$            |   |
| Please use your browser's back arrow | v to return to previously displayed screens or to return to | the Search screen |   |

## **Invoice Number**

If the user clicks on the Invoice Number Link, the Invoice Summary Information will appear

|           |                 | Requisition     | 1 History |        |        |                 |           |             |                              |             |                    |
|-----------|-----------------|-----------------|-----------|--------|--------|-----------------|-----------|-------------|------------------------------|-------------|--------------------|
|           |                 |                 |           |        |        |                 |           |             |                              |             | Home Log           |
|           |                 |                 |           |        |        |                 |           |             |                              |             | Logged In As 20714 |
| nvoice Si | ummary          |                 |           |        |        |                 |           |             |                              |             | Print              |
|           | ummary          | Due Dete        | c         | Gross  | Amount | Discount        | Available | PO North an | Description of Neural Action | Description | Manadam Manag      |
| Number    | Date            | Due Date        | Currency  | Amount | Due    | Date            | Discount  | PO Number   | Payment Number               | Description | Vendor Name        |
| 208540764 | 06-MAR-<br>2020 | 06-APR-<br>2020 | USD       | 576.92 | 0.00   | 16-MAR-<br>2020 | 17.31     | 40003174792 | 1000000655993 -<br>Check     |             | W B MASON COMPANY  |

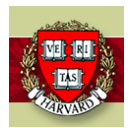

25-Jan-2022

# **Check Number**

If the user clicks on the Check Number Link, the Payment Information will appear

| Invoice Payment Information |              |                 |          |        |                |  |  |  |  |  |
|-----------------------------|--------------|-----------------|----------|--------|----------------|--|--|--|--|--|
|                             |              |                 |          |        |                |  |  |  |  |  |
| Payments                    |              |                 |          |        |                |  |  |  |  |  |
| Invoice Number              | Check Number | Accounting Date | Currency | Amount | Discount Taken |  |  |  |  |  |
| 208540764                   | 100000655993 | 12-MAR-2020     | USD      | 559.61 | 17.31          |  |  |  |  |  |

Please use your browser back arrow to return to previously displayed screens or to return to the Search screen